# igeeksbl<sup>\_</sup>G

Purchased an app or subscription but don't want it to appear in your App Store history? I have been there too. After all, we often make private purchases we don't want others to see, especially if we share our purchases with family members. So, in this article, I'll show you how to hide apps from the Purchase history of your App Store on iPhone, iPad, and Mac.

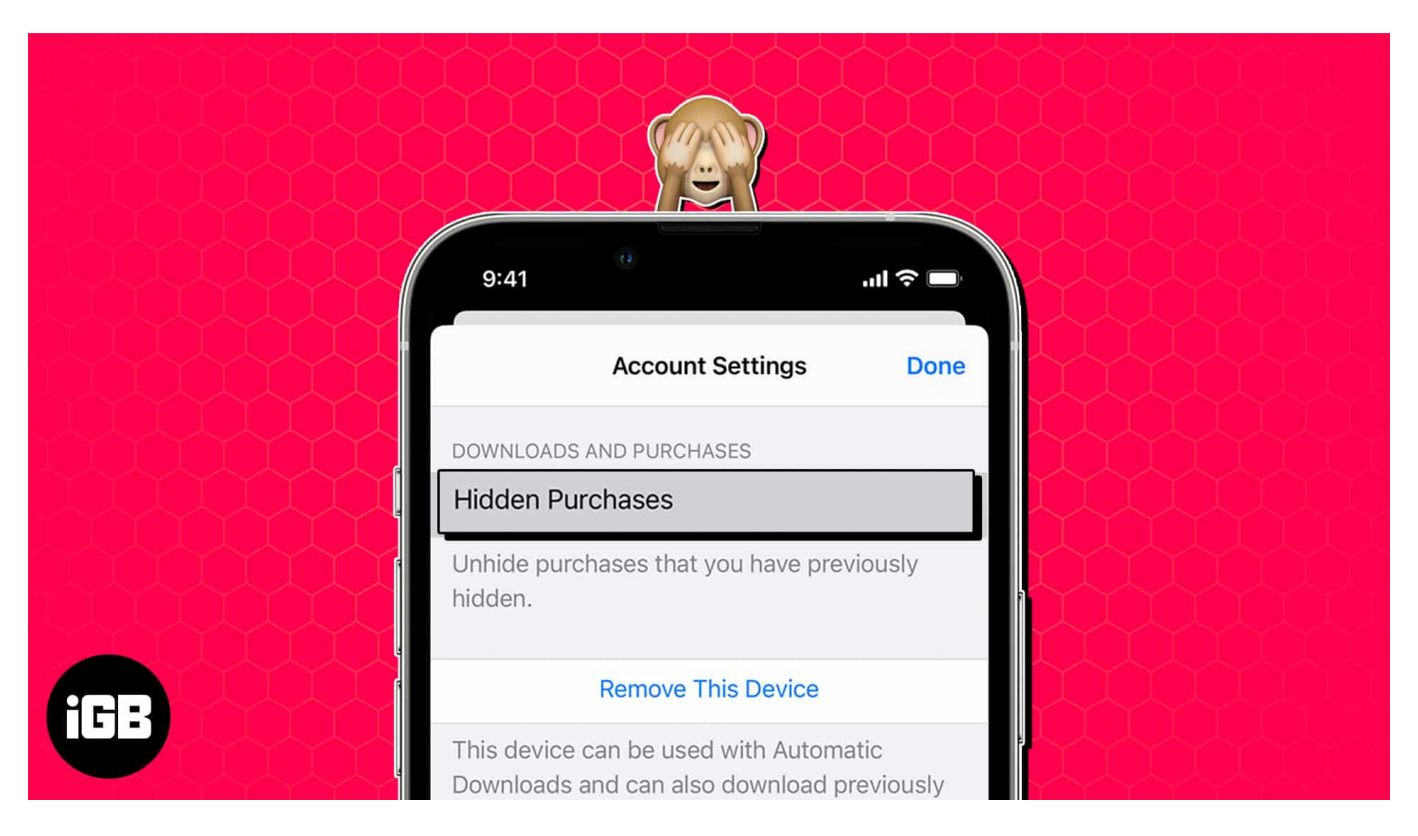

# Hide purchases from App Store on iPhone, iPad, or Mac

The steps to hide purchases on iPhone and Mac are quite straightforward. I have detailed them below:

#### On iPhone or iPad

- 1. Launch App Store on your iPhone.
- 2. Tap your **profile** icon.
- 3. Access the **Purchased** option. Locate the app you seek to hide the purchase history for.
- 4. Swipe the app to the left until the Hide option appears.
- 5. Tap **Hide** to conclude the process.

## igeeksbl@g

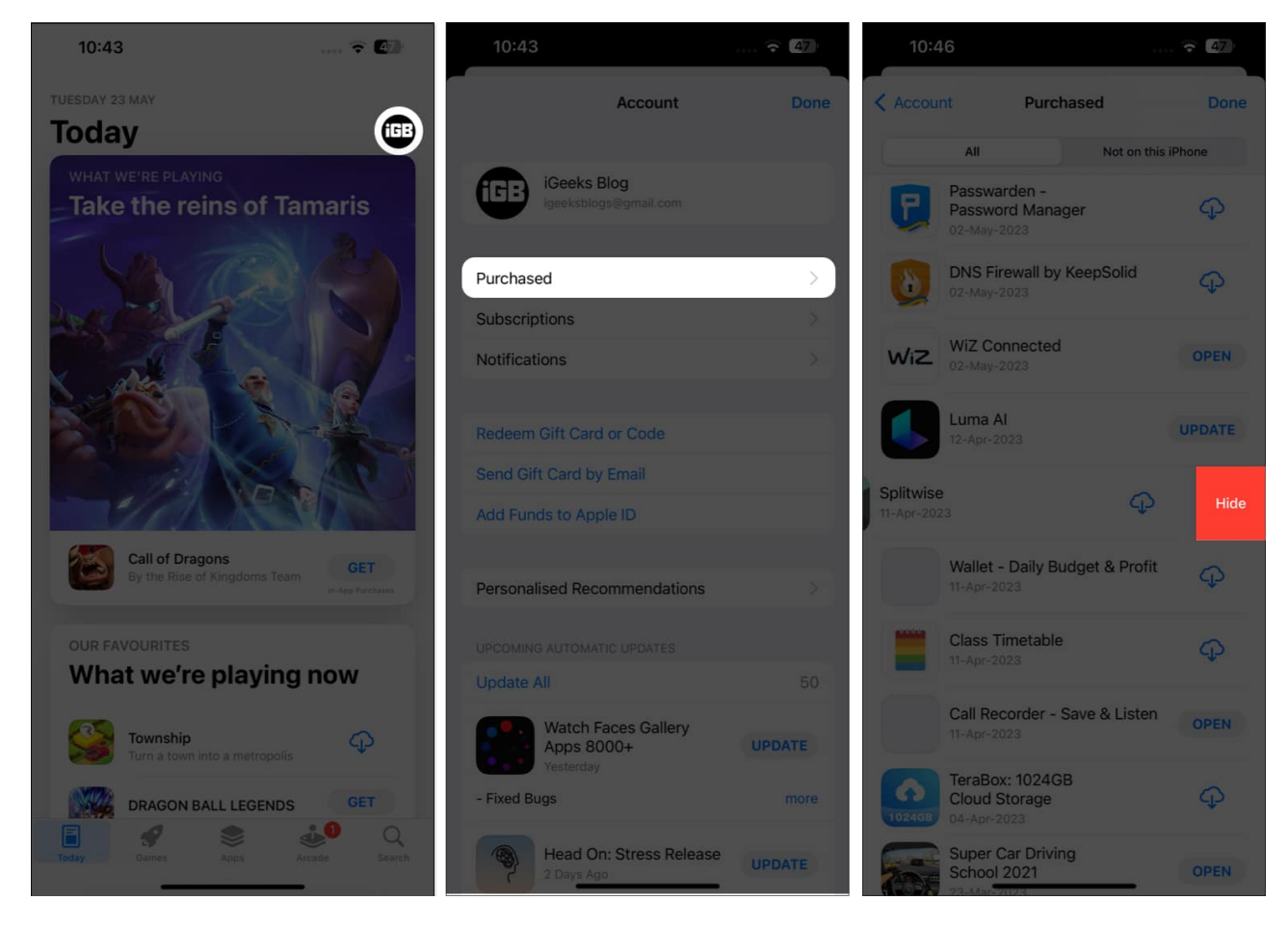

#### On Mac

1. Launch the **App Store** app on your Mac  $\rightarrow$  Click on the **profile icon** at the bottom left.

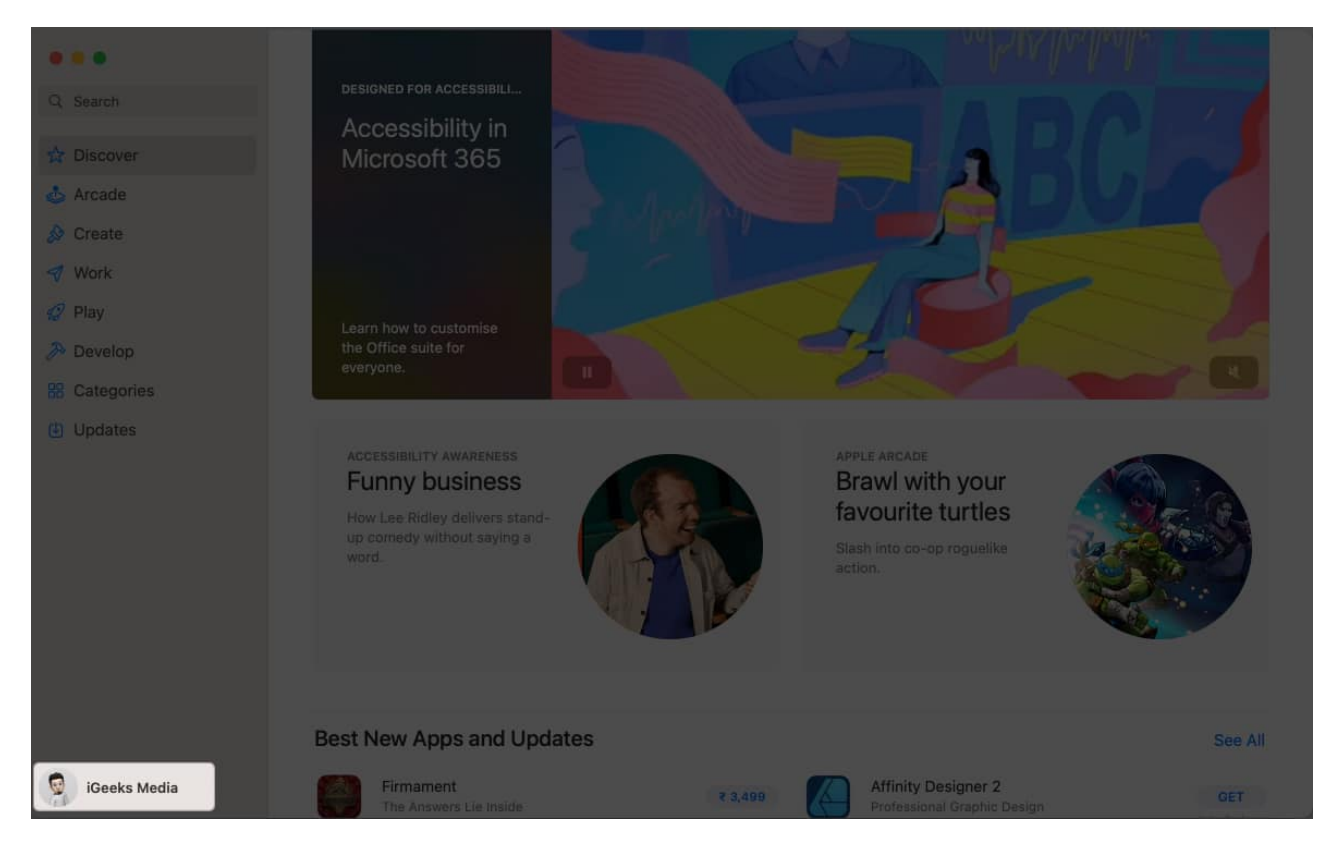

- 2. Hover over the app of your choice and click the three-dot icon next to it.
- 3. Select the Hide Purchase option.

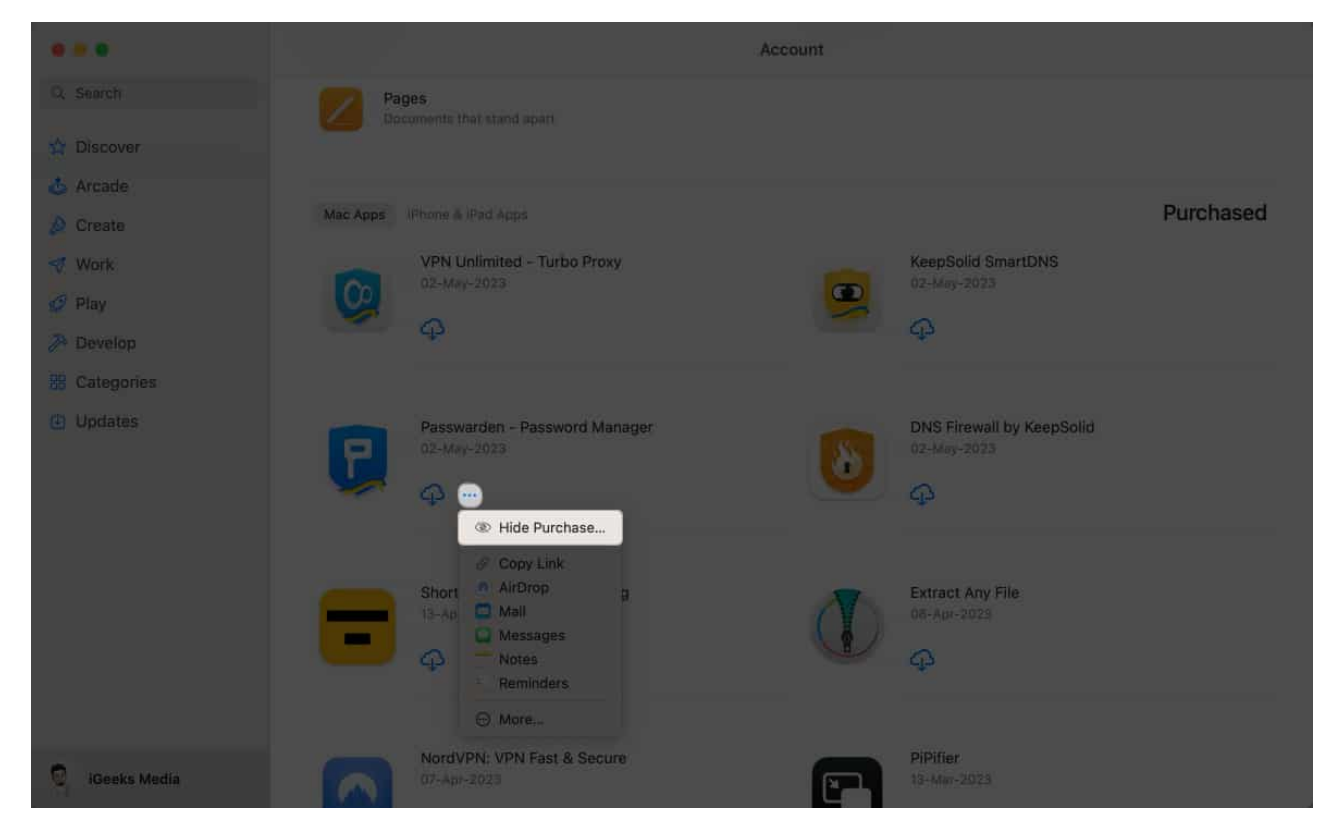

4. Finally, click Hide Purchase when to complete the process.

## igeeksbl@g

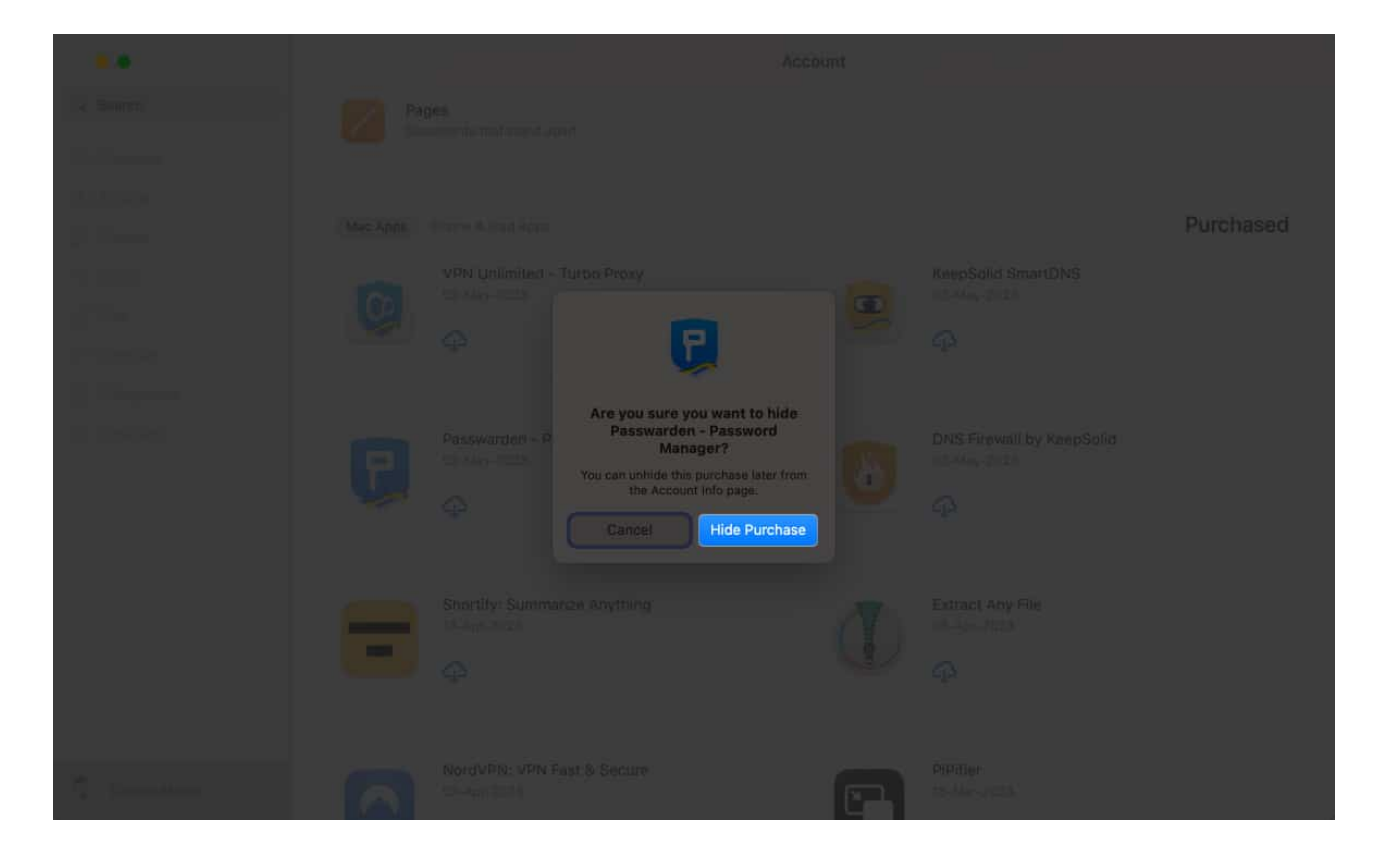

# How to unhide App Store purchases on iPhone, iPad, or Mac

Now, in case you have changed your mind and want to find the hidden purchase on the App Store, do the following:

#### On iPhone or iPad

- 1. Launch the **App Store**  $\rightarrow$  Tap the **profile** icon.
- 2. Select your Apple ID.
- 3. If prompted, enter the **password** of your account.

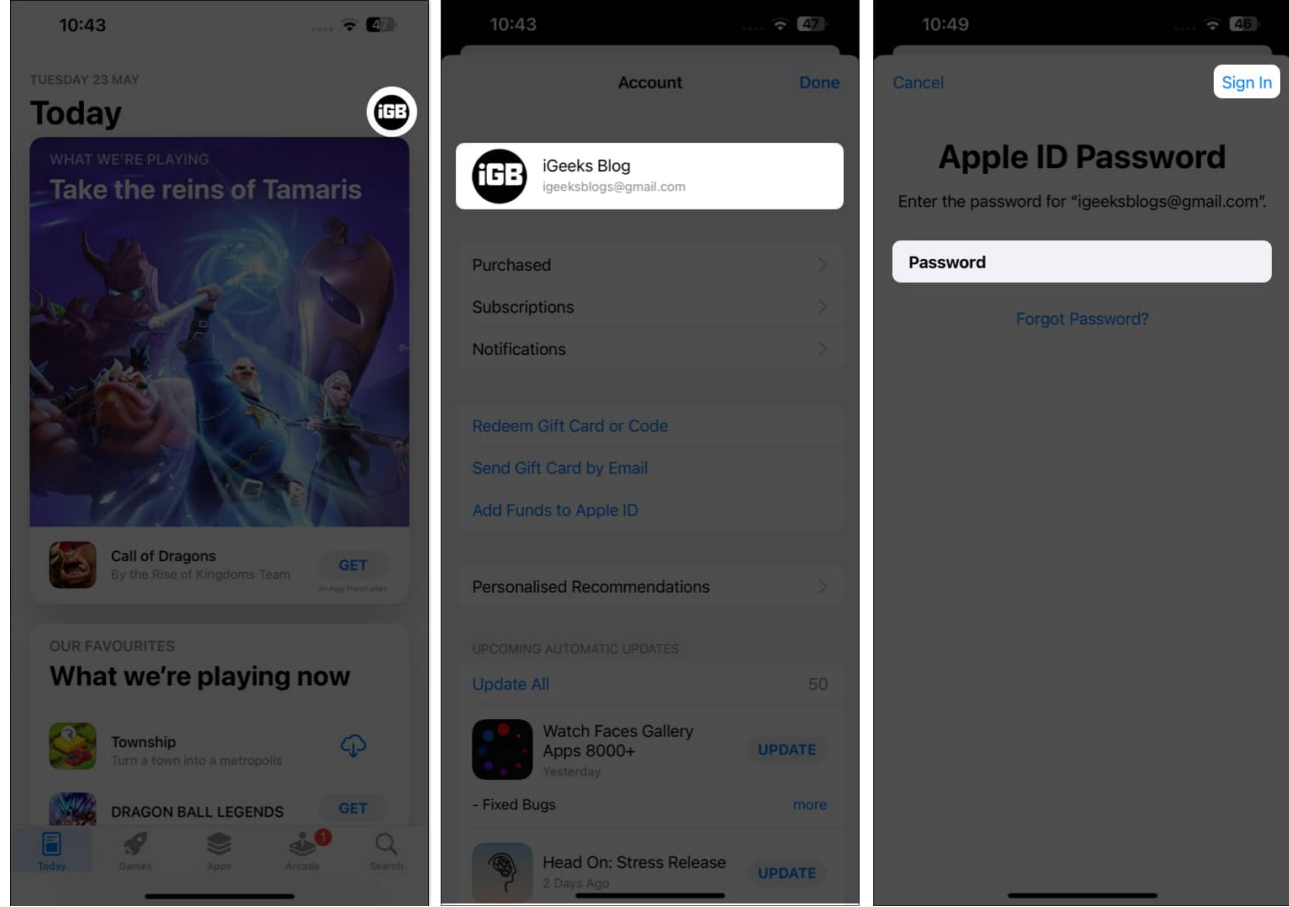

4. Upon verification, scroll down to **Hidden Purchases** under DOWNLOADS AND PURCHASES.

You'll be to access every hidden purchase in one place.

5. Simply hit  $\boldsymbol{Unhide}$  next to the app, and you're good to go.

| 10:50                                        | 🗢 (46)                       | 10:51                                        | ···· 🔶                                        | 3   |
|----------------------------------------------|------------------------------|----------------------------------------------|-----------------------------------------------|-----|
| Account Settings                             | Done                         | All                                          | Not on This iPhone                            |     |
| Personalised Recommendations                 |                              | Colituica                                    |                                               |     |
|                                              | purchases<br>r<br>oks,<br>or | Splitwise<br>Splitwise, Inc<br>Version 23.5. | .1                                            | ide |
|                                              |                              | Firecore, LLC                                | leo Player<br>Unh                             |     |
| Subscriptions                                | ×                            | Version 7.5.4                                |                                               |     |
| Durahasa History                             |                              | Xbox                                         |                                               |     |
| Pulchase history                             | · · · · · ·                  | Version 2023                                 | 3.05.1                                        |     |
|                                              |                              |                                              |                                               |     |
| Apple Music                                  |                              | AirServer C<br>App Dynamic                   | connect Unh                                   |     |
|                                              |                              | Version 2.7                                  |                                               |     |
|                                              | to your apps.                | Reavent &                                    | File Manager                                  |     |
|                                              |                              | LS Apps                                      | Unh                                           |     |
| Hidden Purchases                             | >                            | Version 3.0.0                                | k.                                            |     |
| Unhide purchases that you have previously hi | dden.                        | Spark Mail<br>Readdle Tech<br>Version 3.2.1  | - Smart Email Inbox<br>hnologies Limited<br>0 |     |
|                                              |                              |                                              |                                               |     |
| Manage                                       |                              | Greg Shaffer<br>Version 1.4.1                |                                               |     |
| Terms of Service                             |                              |                                              |                                               |     |
| Privacy Policy                               |                              | tile - Find I<br>Tile, Inc.<br>Version 2.114 | ost keys & phone<br>Unh                       |     |
|                                              | rotect the                   |                                              |                                               |     |
| Constructional of Proceeding and Addition.   |                              | HikeLand -<br>Hike Private<br>Version_639    | Ludo, Video, Chat<br>Limited Unh              |     |

#### On Mac

1. Navigate to the App Store  $\rightarrow$  Profile icon  $\rightarrow$  Account Settings.

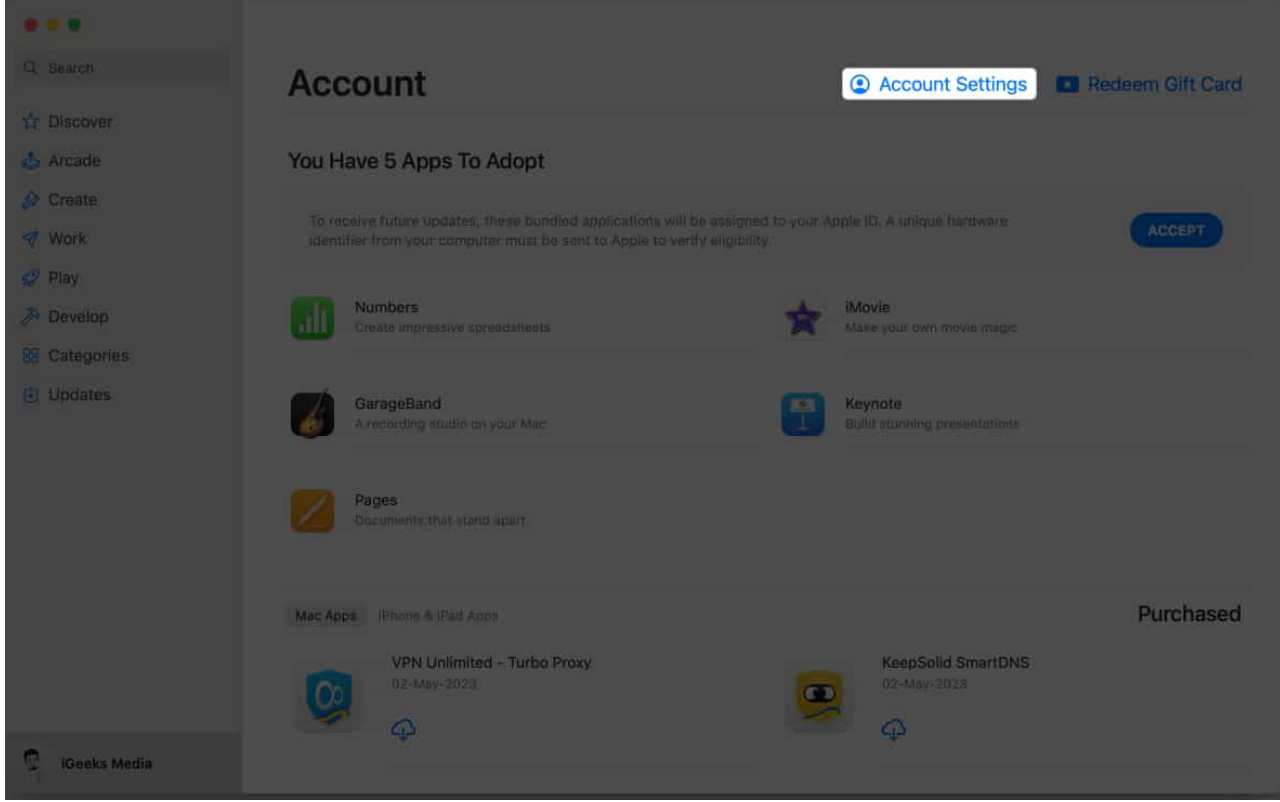

- 2. Enter your Apple ID and Password.
- 3. Click **Sign In** to proceed.

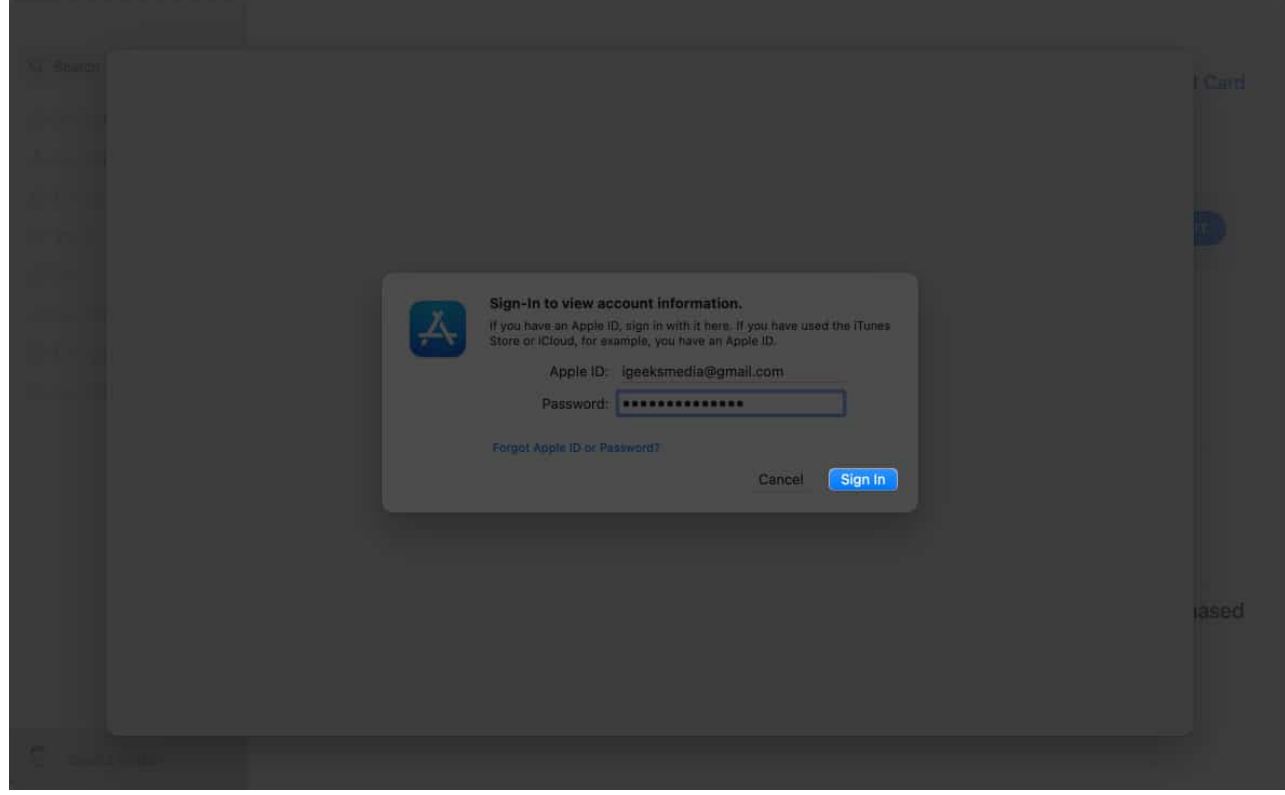

4. Now click the **Manage** option in the Hidden Items section.

| Account Information |                                                                                                 | Connect                   |
|---------------------|-------------------------------------------------------------------------------------------------|---------------------------|
|                     |                                                                                                 |                           |
| Apple ID Summary    |                                                                                                 |                           |
|                     |                                                                                                 | Edit at appleid.apple.com |
|                     |                                                                                                 | Manage Payments           |
|                     | iGeeks media<br>Vastrapur<br>Ratnaakar Nine Square<br>Ahmedabad GJ 380015<br>07940399479        | Edit                      |
|                     | India                                                                                           | Change Country or Region  |
|                     | 0 computers are authorised to play content purchased with this Apple ID.                        |                           |
| Hidden Items        |                                                                                                 |                           |
|                     | 5 devices are associated with this Apple ID and can download purchases or subscription content. | Manage Devices            |
|                     | Unhide any hidden, redownloadable Purchases                                                     | Manage                    |
|                     |                                                                                                 |                           |
| Apple ID Account    |                                                                                                 |                           |

5. Choose an application you desire to **Unhide** and hit **Done**.

## igeeksbl@g

| Hidden Purchases                                                                                  |    |
|---------------------------------------------------------------------------------------------------|----|
| Purchased                                                                                         |    |
| Pasawarden - Password Manager 02 May 2023 UNHIT                                                   | DE |
| Done                                                                                              |    |
|                                                                                                   |    |
|                                                                                                   |    |
|                                                                                                   |    |
|                                                                                                   |    |
|                                                                                                   |    |
|                                                                                                   |    |
|                                                                                                   |    |
|                                                                                                   |    |
| (Coop) and 0:2022 Aprils Inc. All Rights Reserved (20) may Pulling 1. Terms and Conditions 1. PAG |    |

#### **Prevent and protect!**

I hope you have now learnt how to hide dating apps, VPNs, or other purchases you have made on the App Store.

Do you have any further queries regarding the App Store? If yes, do share them in the comments below. I'll respond ASAP!

#### **Read more:**

- How to change App Store country or region on iPhone, iPad, and Mac
- <u>Ways to fix "Cannot Connect to App Store" on iPhone or iPad</u>
- How to cancel downloads and updates from Mac App Store